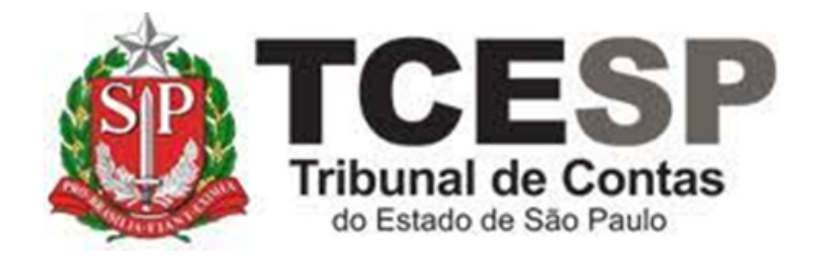

# EXERCÍCIO DE FATO

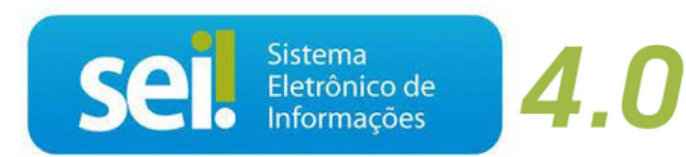

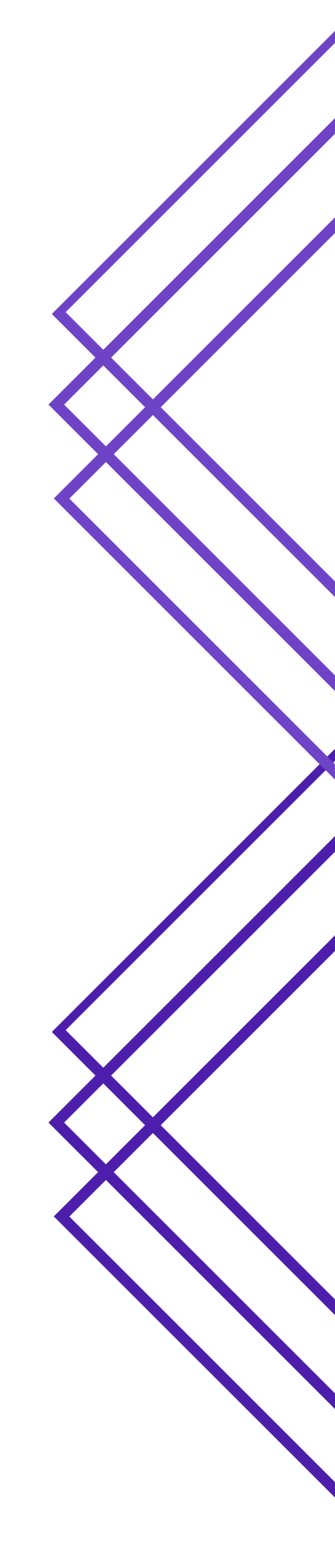

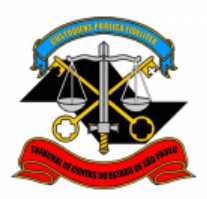

#### Observe os requisitos para solicitar o Exercício de Fato:

- ✓ Existência legal do cargo ou função
- ✓ Ato formal de designação

#### Antes de iniciar o processo no SEI, tenha em mãos a seguinte informação:

✓ Período prestado no cargo designado

#### Em resumo, você deverá:

- ✓ Acessar o ambiente oficial do SEI!
- ✓ Iniciar Processo do tipo: PESSOAL: REQUERIMENTOS
- ✓ Gerar Documento: PESSOAL: Exercício de Fato
- ✓ Assinar
- ✓ Solicitar ao Superior Imediato a ciência, enviar para a Unidade Hierarquicamente Superior que deverá enviar ao gabinete da Presidência para ciência.

Para iniciar o processo no SEI, siga os passos:

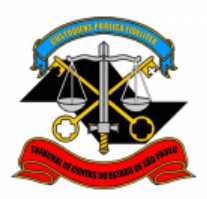

# PASSO 1: Clicar em Iniciar Processo, depois no símbolo 💿

#### "PESSOAL: REQUERIMENTOS"

| Sel. : TCESP-PILOTO :.                            | AULU             | Menu                                                  | Pesquisar 🔎   |
|---------------------------------------------------|------------------|-------------------------------------------------------|---------------|
| Pesquisar no Menu (Alt + m)                       | Iniciar Processo |                                                       |               |
| <ul> <li>➡ Acompanhamento<br/>Especial</li> </ul> |                  |                                                       |               |
| ⊖ Base de Conhecimento                            |                  | Escolha o Tipo do Proces                              | so            |
| 🛗 Blocos 🔹 🔻                                      |                  | •                                                     |               |
| L≝ Contatos                                       |                  |                                                       |               |
| Controle de Prazos                                |                  | BENEFÍCIOS: AUXÍLIO-ESCOLA -<br>MENSALIDADE/MATRÍCULA |               |
| Controle de Processos                             |                  | BENEFÍCIOS: AUXÍLIO-ESCOLA - PI                       | EDIDO INICIAL |
| 🔀 Estatísticas 🔹 🔻                                |                  | BENEFÍCIOS: AUXÍLIO-ESCOLA - RI                       | ENOVAÇÃO      |
| ★ Favoritos                                       |                  | BENEFÍCIOS: PLANO DE SAÚDE                            |               |
| 🙁 Grupos 🔹 🔻                                      |                  | COMUNICAÇÃO INTERNA E EXTER                           | RNA           |
| Iniciar Processo                                  |                  | FÉRIAS: AVERBAÇÃO – LICENÇA G                         | BESTANTE      |
| Marcadores                                        |                  | FÉRIAS: CANCELAMENTO                                  |               |
| E Painel de Controle                              |                  | FÉRIAS: GOZO DE EXERCÍCIOS AN                         | ITERIORES     |

| scolha o Tipo do Processo: 😑  |
|-------------------------------|
| equeri                        |
| CP: Requerimentos de Empresas |
| ESSOAL, REQUERIMENTOS         |
|                               |
| E                             |

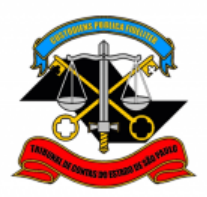

#### PASSO 2: Preencher conforme a imagem abaixo e salvar

| Iniciar Processo                                            |                                       |            |
|-------------------------------------------------------------|---------------------------------------|------------|
|                                                             | S                                     | alvar      |
| Protocolo                                                   |                                       |            |
| Automático                                                  |                                       |            |
| O Informado                                                 |                                       |            |
| Tipo do Processo:                                           |                                       |            |
| PESSOAL: REQUERIMENTOS                                      | ~                                     |            |
| Especificação:                                              |                                       |            |
| Matrícula - Nome                                            |                                       |            |
|                                                             |                                       |            |
| Classificação por Ass <u>u</u> ntos:                        |                                       |            |
|                                                             |                                       |            |
| 06.01.10.03 - Ofício, carta, requerimento, moção ou voto, a | baixo-assinado                        |            |
|                                                             |                                       | ↑ ↓        |
| nteressados:                                                |                                       |            |
| Fulano de Tal                                               |                                       |            |
|                                                             |                                       | P ⊳ 🗶      |
|                                                             |                                       | <b>+</b> + |
| <u>O</u> bservações desta unidade:                          |                                       |            |
|                                                             | · · · · · · · · · · · · · · · · · · · |            |
| Nível de Acesso                                             |                                       |            |
|                                                             |                                       |            |
| Hinótese Legal:                                             |                                       |            |
| Informação Pessoal (Art. 31 da Lei nº 12 527/2011)          |                                       |            |
|                                                             |                                       |            |
|                                                             |                                       |            |
|                                                             |                                       |            |
|                                                             | ſ                                     | Salvar     |
|                                                             |                                       |            |
|                                                             |                                       | ^          |
|                                                             |                                       |            |

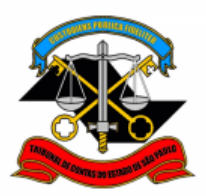

#### PASSO 3: Incluir o documento:

| Sel. : TCESP-PILOTO : 2 | Menu Pesquisar P |
|-------------------------|------------------|
| 0000014/2022-47         |                  |
| Q Consultar Andamento   |                  |

# PASSO 4: Clicar em <sup>O</sup> e no Tipo do Documento optar:

# "PESSOAL: Exercício de Fato"

| Consultar Andamento | Gerar Documento                       |
|---------------------|---------------------------------------|
|                     | Escolha o Tipo do Documento: C<br>exe |
|                     | PESSOAL: Exercício de Fato            |

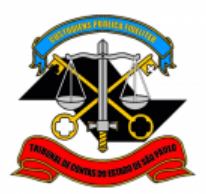

#### PASSO 5: Preencher como a imagem abaixo e "Salvar"

| Gerar Documento                                             |                |        |
|-------------------------------------------------------------|----------------|--------|
|                                                             | <u>S</u> alvar | ⊻oltar |
| PESSOAL: Exercício de Fato                                  |                |        |
| Texto Inicial<br>Documento Modelo<br>Texto Padrão<br>Nenhum |                |        |
| Descrição:                                                  |                |        |
|                                                             |                |        |
|                                                             |                |        |
| Fulano de la                                                |                |        |
|                                                             |                |        |
| Classificação por Ass <u>u</u> ntos:                        | , р X          | l      |
| Observezãos deste unidade:                                  |                |        |
|                                                             | r              |        |
| Nível de Acesso                                             | 1              |        |
| Sigiloso Público                                            |                |        |
| Hipótese Legal:                                             |                |        |
| Informação Pessoal (Art. 31 da Lei nº 12.527/2011)          |                |        |
|                                                             |                |        |
|                                                             | <u>S</u> alvar |        |

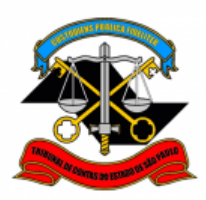

#### PASSO 6: Clicar em "editar texto", preencher, salvar e "assinar".

| ■ 0000014/2022-47 • ■ 0000014/2022-47 • ■ PESSOAL: Exercício de Fato 034921 | 3 | P. | 0 | i | P | Þ | R; | R, | \$ | ē |
|-----------------------------------------------------------------------------|---|----|---|---|---|---|----|----|----|---|
| Q Consultar Andamento                                                       |   |    |   |   |   |   |    |    |    |   |

| Salvar       Assinar $\sim$ $\sim$ N       I       S $\Rightarrow$ $x^2$ $a_A$ $a_a$ $\blacksquare$ $\blacksquare$ $\checkmark$ $\sim$ $\checkmark$ $\blacksquare$ $\blacksquare$ |
|----------------------------------------------------------------------------------------------------|
| ILMO. SENHOR DIRETOR TÉCNICO DO DEPARTAMENTO GERAL DE ADMINISTRAÇÃO<br>DO TRIBUNAL DE CONTAS DO ESTADO DE SÃO PAULO                                                                                                    |
| Fulano de tal, RG @rg_interessado@, matrícula nº<br>@matricula_interessado@, @cargo_interessado@, lotado no(a) XX, vem<br>respeitosamente à presença de Vossa Excelência requerer que o tempo de serviço<br>prestado no cargo de, no período de a, seja<br>considerado como exercício de fato, para todos os efeitos legais.                                                                                                    |

PASSO 7: Preencher e clicar em "Assinar"

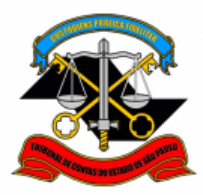

|                              | e ×     |
|------------------------------|---------|
| Assinatura de Documento      |         |
|                              | Assinar |
| Ó <u>r</u> gão do Assinante: |         |
| TCESP ~                      |         |
| Assinant <u>e</u> :          |         |
| Fulano de Tal                |         |
| Cargo / <u>F</u> unção:      |         |
|                              | ~       |
|                              |         |
| <u>S</u> enha                |         |

<u>PASSO 8:</u> Solicitar ao superior imediato a inclusão de um despacho de ciência e enviar para a unidade hierarquicamente superior, este enviará ao Gabinete da Presidência – GP, e por fim ao Gabinete do Departamento Geral de Administração -GDGA.

| D000014/2022-47       |  |
|-----------------------|--|
| Q Consultar Andamento |  |

Não é necessário assinalar os outros campos, somente a Unidade e Enviar.

|                                          | Enviar                             |
|------------------------------------------|------------------------------------|
| Processos:                               |                                    |
| 0000014/2022-47 - PESSOAL: REQUERIMENTOS |                                    |
| Órgão das Unidades:                      |                                    |
| Todos                                    | ~                                  |
| Unidades:                                |                                    |
| Unidade do Superior Hierárquico          | Mostrar unidades por onde tramitou |
|                                          | · 🔎 🤽                              |
|                                          |                                    |
|                                          |                                    |
|                                          |                                    |
| ENDERECO: Av. Pangel Destano, 315, S     | ade 2º andar TELEEONE: 3202 3202   |
| ENDEREÇO. Av. Rangei Festana, 515, 5     | cuc, 2 anuar - TELEFONE. 5292-5292 |

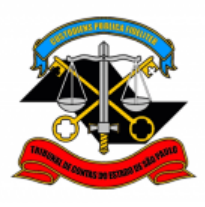

| Manter processo aberto na unidade atual |
|-----------------------------------------|
| Remover anotação                        |
| Enviar e-mail de notificação            |
| Retorno Programado                      |
| 🔵 Data certa                            |
| Prazo em dias                           |

Informações complementares poderão ser obtidas junto à Equipe de Tutoriais e Padronizações (DGP) (11) 3292-3292